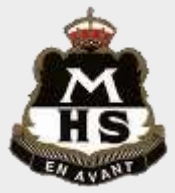

## **INSTRUCTIONS FOR LOADING MINECRAFT**

**Step 1.** Download the zip file by following the link where you found these instructions.

**Step2.** Unpack the zip file. You can do this by right clicking on the zip file and selecting open with windows explorer (shown on right)

Step 3. Hit your windows button

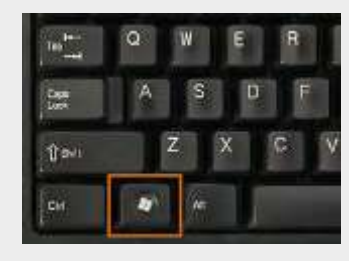

| Tania Broke destroat                                                                                                    | n Der herte har |                                                                                                    | Constant<br>Constant<br>Constant                                                                                                    |      |
|----------------------------------------------------------------------------------------------------|-----------------|----------------------------------------------------------------------------------------------------|----------------------------------------------------------------------------------------------------|------|
| Incontere Name<br>Developing Stations<br>Developing Stations                                                                                                    |                 |                                                                                                    | Date couldned in paper 1<br>Date couldned Type 1<br>Surfacement of the second second secon | le). |
| Recent glasses<br>Iong<br>2019 Subjects<br>2019 Subjects<br>Visual Ease: Mercul<br>Additaci High Schuol<br>Scheal Webbie<br>Coogle Since<br>Ta Faint<br>Ta Faint<br>Ta Faint<br>2019 Webbies<br>Constitute Chural Faint | Column          | Ques with Wally<br>Real<br>2014 with Hamped<br>Denn with<br>Wange<br>Sentre<br>Cat<br>Day<br>Real<br>Sentre | Constant And program. Constant And program. Constant And program.                                                                                                    | 140  |
| Condition<br>Internet wat                                                                                                    |                 | Deate shartest<br>Deate<br>Reserve                                                                          |                                                                                                    |      |
| Thur PC                                                                                                    |                 | Properties                                                                                                  |                                                                                                    |      |

Step 4. Type in %appdata%

- Step 5. Select .minecraft folder and then select the Saves folder
- **Step 6.** Copy the folder you unzipped in step 2 into here.
- **Step 7.** Open Minecraft and select the world named MHS and remember to have fun.

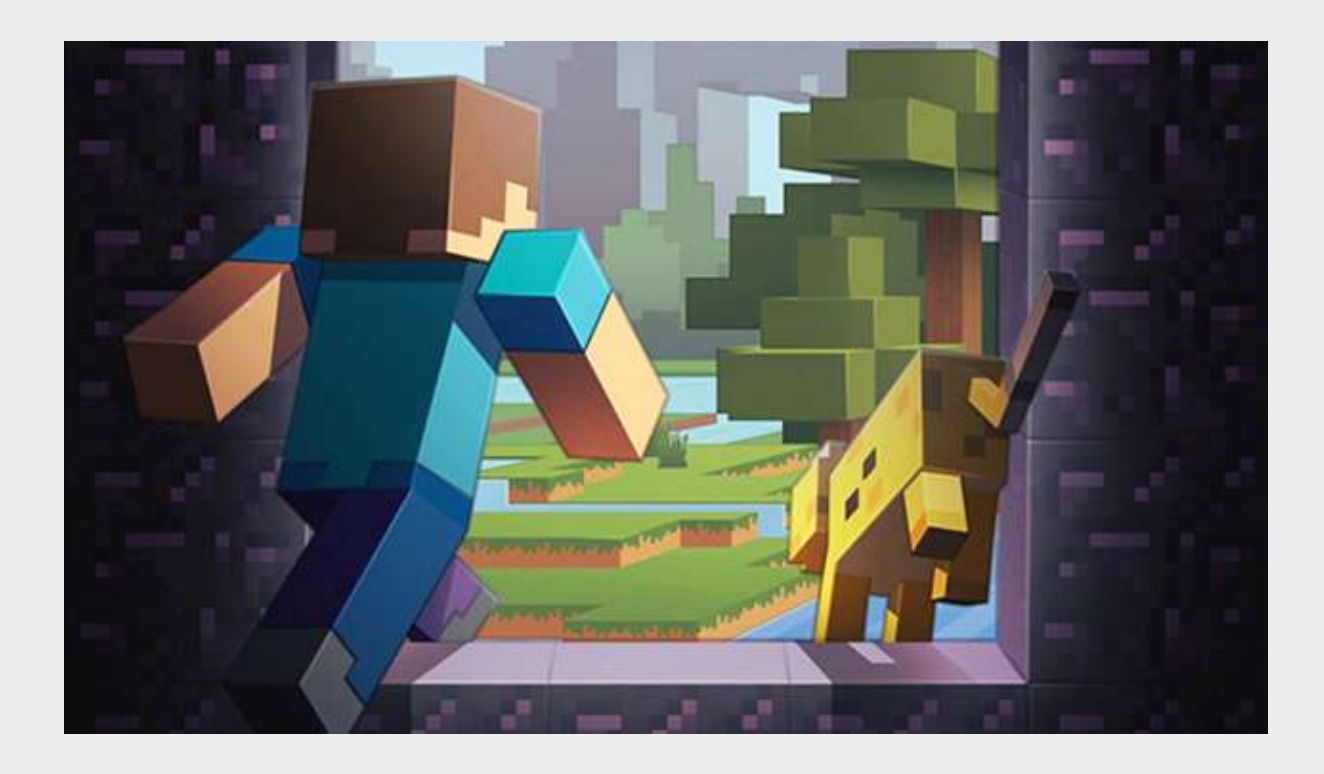